## How-to Create a Mentimeter – mentimeter.com/app > login with SSO

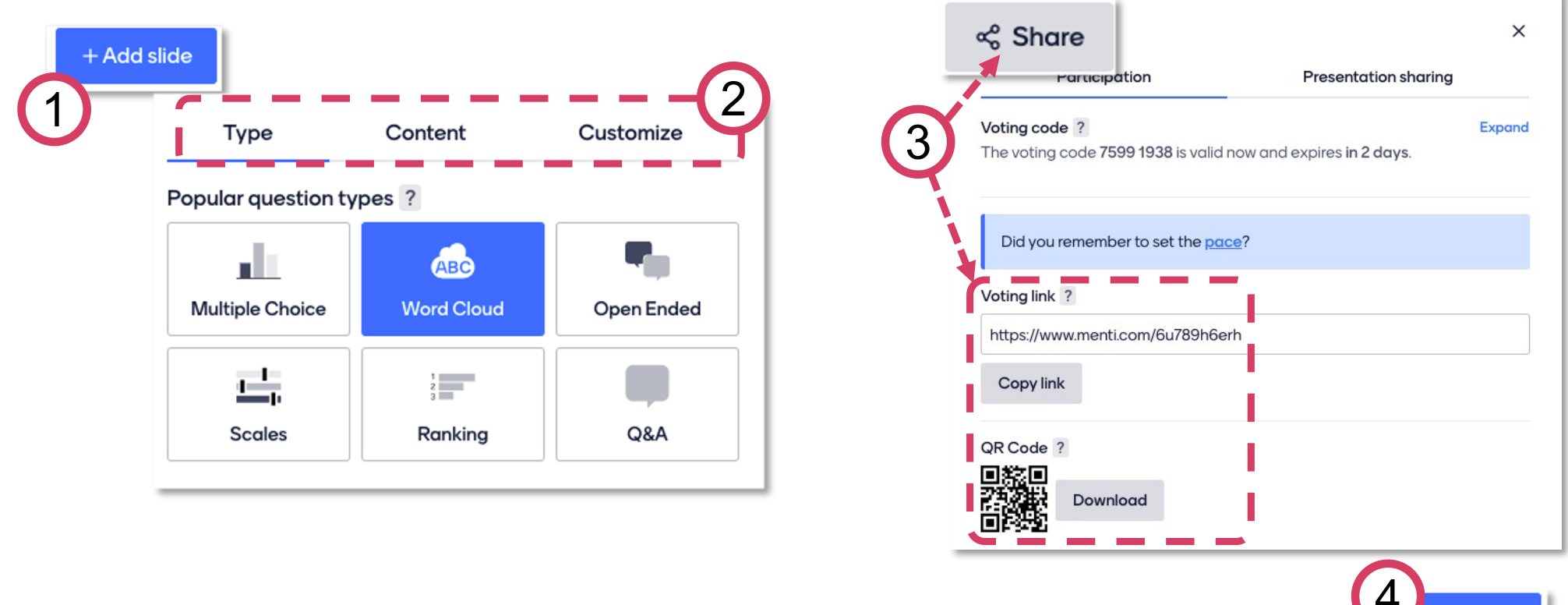

- 1. Click on Add slide
- 2. Choose the interaction type. Add options via *Content*.
- 3. When you're ready, click get the *Voting link* (to share via chat) and *QR code* (to share in PowerPoint)

Present

4. Click on *Present* and share you screen.